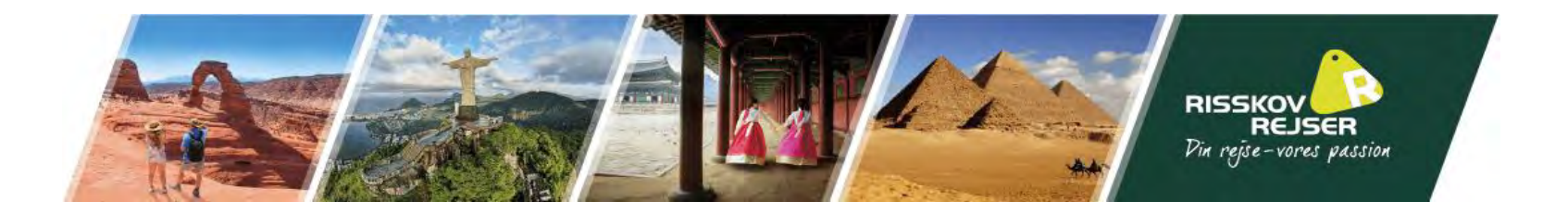

# Vejledning til ansøgning af New Zealands turistvisum "NZeTA"

I kan med fordel finde jeres pas frem til denne ansøgning

NZeTA kan også søges via jeres telefon. Her kan I hente deres app af samme navn.

I skal søge ét NZeTA for hver rejsende.

<u>Bemærk</u> at teksten I ser på billederne er eksempler. Vi skal bede jer indsætte jeres egne oplysninger.

\* Denne guide er vejledende. Det skal understreges at det til enhver tid er den rejsendes eget ansvar at oplysningerne er korrekt angivet.

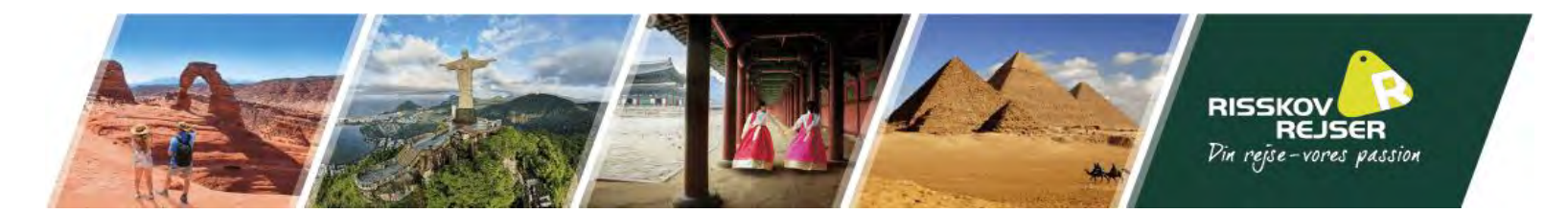

I bedes benytte følgende link til at søge turistvisum til New Zealand: <u>https://nzeta.immigration.govt.nz/</u>

Når I åbner linket skulle I gerne se samme side om angivet til højre.

Selve ansøgningen begynder i bunden af denne side.

# Request an NZeTA

Use this form to request an NZeTA (New Zealand Electronic Travel Authority) and pay for an International Visitor Conservation and Tourism Levy (IVL).

## Mobile app

1 Traveller information

The fastest way to request your NZeTA is by downloading our free app to your mobile phone. If you use the app it will take you less than 5 minutes to complete your request.

You can use the app to scan your passport to instantly upload your details and scan your credit or debit card for ease of payment.

Download the free app now.

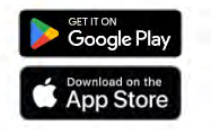

## Cost and processing time

An NZeTA request costs NZD \$17 on our free app, or NZD \$23 if completed online.

Allow 72 hours for your NZeTA request to be processed. Many requests will be processed more quickly.

## You need:

- a valid passport that you will use to travel to New Zealand
- a credit card or debit card (Visa or Mastercard)
- an email address
- a photo of your face, or a device that can take one.

### The IVL

If you are entering New Zealand you must also pay an IVL, which funds tourism infrastructure and helps protect our natural environment. You pay the IVL at the same time as you request your NZeTA. The IVL costs NZD \$35.

#### Your privacy

### **Photo Requirements**

You need to provide a photo of your face that meets our requirements for NZeTA photos. You can either upload a recent photo or use your device's camera to take a photo.

#### Acceptable photos for a visa or NZeTA,

## **Request your NZeTA**

If your passport details are not correct you may not be able to travel.

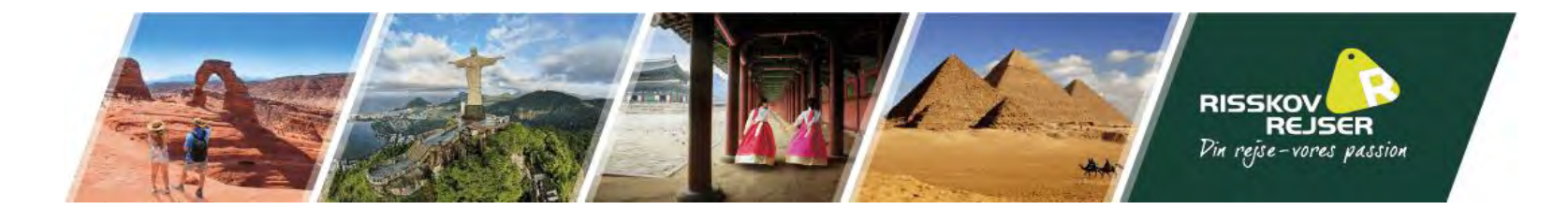

Først skal I udfylde jeres nationalitet, som det fremgår af passet.

# **Request your NZeTA**

If your passport details are not correct you may not be able to travel.

\* Required field

Ŧ

Select your nationality as shown on the passport you will be travelling on \* 🔅

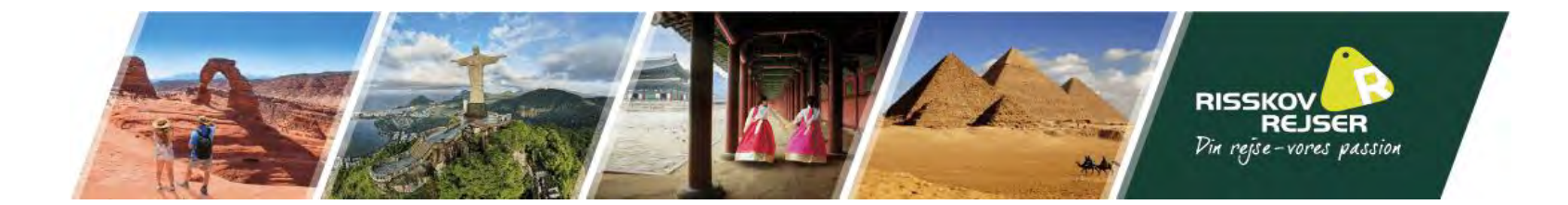

# Nu bliver I bedt om at udfylde Land, pasnummer og udløbsdato

| Select your natio |                                                                                             |                                                                                                    |                                                                                                    |                                                                                                    |                                                                                                    |
|-------------------|---------------------------------------------------------------------------------------------|----------------------------------------------------------------------------------------------------|----------------------------------------------------------------------------------------------------|----------------------------------------------------------------------------------------------------|----------------------------------------------------------------------------------------------------|
| Denmark           |                                                                                             |                                                                                                    |                                                                                                    |                                                                                                    | *                                                                                                    |
| Select the issuin | g country or terri                                                                          | tory as show                                                                                                    | vn on <mark>you</mark> r pas                                                                                                    | port * 🕐                                                                                                    |                                                                                                    |
|                   |                                                                                             |                                                                                                    |                                                                                                    |                                                                                                    | *                                                                                                    |
| Enter your passp  | oort number exac                                                                            | tly as it appo                                                                                                    | ears on your p                                                                                                    | ssport *                                                                                                    |                                                                                                    |
|                   |                                                                                             |                                                                                                    |                                                                                                    |                                                                                                    |                                                                                                    |
| Select the expiry | r date as shown o                                                                           | n your pass                                                                                                    | port *                                                                                                    |                                                                                                    |                                                                                                    |
|                   |                                                                                             |                                                                                                    |                                                                                                    |                                                                                                    |                                                                                                    |
|                   | Select your nation<br>Denmark<br>Select the issuin<br>Enter your passp<br>Select the expiry | Select your nationality as shown of<br>Denmark<br>Select the issuing country or terri<br>Enter your passport number exact<br>Select the expiry date as shown o | Select your nationality as shown on the passo<br>Denmark<br>Select the issuing country or territory as show<br>Enter your passport number exactly as it appor | Select your nationality as shown on the passport you will be<br>Denmark Select the issuing country or territory as shown on your pass Enter your passport number exactly as it appears on your pass Select the expiry date as shown on your passport * | Select your nationality as shown on the passport you will be travelling on * ③ Denmark Select the issuing country or territory as shown on your passport * ④ Enter your passport number exactly as it appears on your passport * Select the expiry date as shown on your passport * |

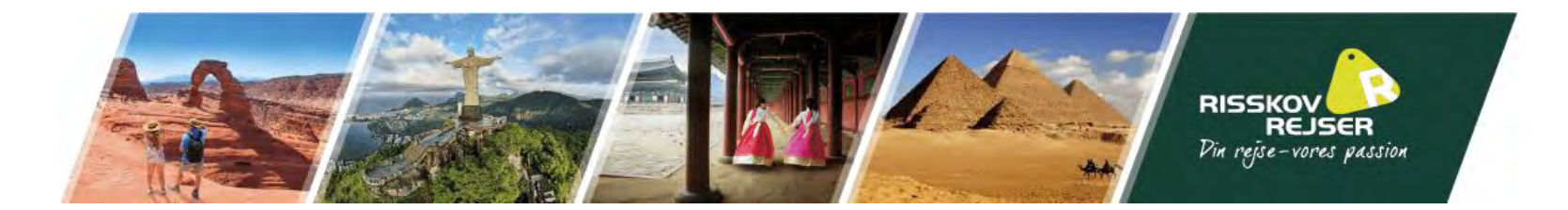

Nu bliver I bedt om at udfylde en række personlige informationer

|           | Traveller details                                                                  |  |  |  |  |  |
|-----------|------------------------------------------------------------------------------------|--|--|--|--|--|
| ernavn(e) | Enter your family/last name(s) as shown on your passport *                         |  |  |  |  |  |
|           |                                                                                    |  |  |  |  |  |
| ornavn(e) | Enter your given name(s) including your middle name(s) as shown on your passport 🕜 |  |  |  |  |  |
|           |                                                                                    |  |  |  |  |  |
|           | Have you ever been known by a different name? *                                    |  |  |  |  |  |
|           | O No O Yes                                                                         |  |  |  |  |  |
| Køn       | Select your gender as shown on your passport *                                     |  |  |  |  |  |
|           | O Female O Male O Gender Diverse                                                   |  |  |  |  |  |
|           | Select your date of birth as shown on your passport *                              |  |  |  |  |  |
| dselsdato | Day - Month - Year -                                                               |  |  |  |  |  |

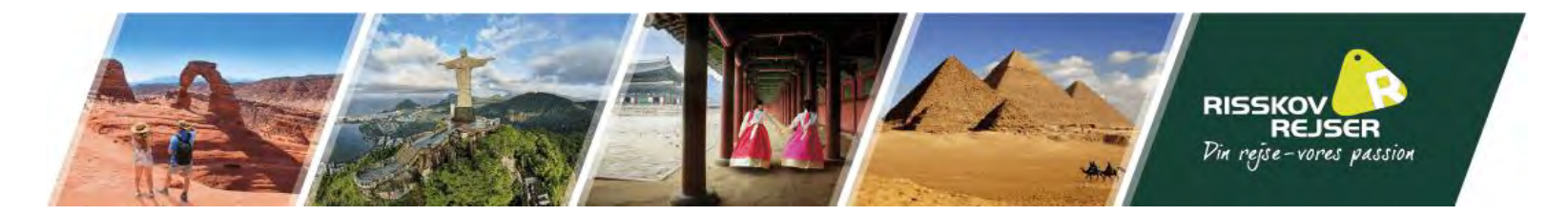

|                                                    | Enter your place of birth * 🕜                        |
|----------------------------------------------------|------------------------------------------------------|
| Fødselssted som angivet i passet                   |                                                      |
|                                                    |                                                      |
|                                                    | Select your country or territory of birth *          |
| Landet du er født i                                | •                                                    |
|                                                    |                                                      |
|                                                    | Enter your National Identity Number, if you have one |
| Se bort fra dette felt                             |                                                      |
|                                                    |                                                      |
|                                                    | Enter a valid email address * 🕜                      |
| Jeres primære E-mail adresse                       |                                                      |
| Det er vigtigt at I skriver en E-mail I har adgang |                                                      |
| tu, aa jeres NZETA buver sehat tu aenne mau.       | Confirm email address *                              |
| Gentag jeres E-mail                                |                                                      |
|                                                    |                                                      |

Hvis I har et <u>Australien permanent</u> resident visa, skal I svare ja ellers svar nej

#### Do you have an Australian permanent resident visa that allows you to return to Australia from overseas? \* 🕐

O No 🔿 Yes

Her skal I vælge "Yes"

Will you be staying in New Zealand? \*

Yes. I will be coming to New Zealand to visit
 O No. I am a transit passenger

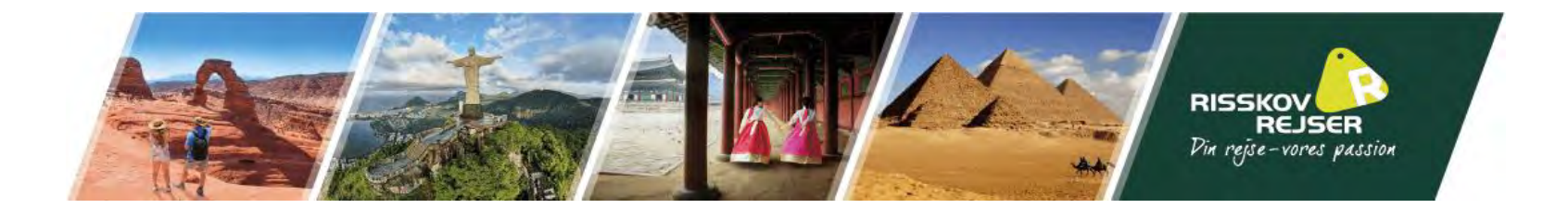

# **Eligibility questions**

Rejser I til New Zealand for helbredsmæssige årsager?

Har du nogensinde været udvist, fjernet eller udelukket fra et land?

Har du i øjeblikket forbud mod at rejse ind i New Zealand, grundet tidligere udvisning fra New Zealand?

Er du nogensinde blevet dømt for en lovovertrædelse?

Will you be travelling to New Zealand for medical consultation or treatment? \*

🔿 No 🛛 🔿 Yes

Have you ever been deported, removed or excluded from another country (not New Zealand)? \*

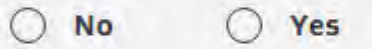

Are you currently prohibited from entering New Zealand following deportation from New Zealand in the past? \*

🔿 No 🛛 🔿 Yes

Have you ever been convicted of any offence (in any country)?\*

| 0  | 2.4 | 0      |     |
|----|-----|--------|-----|
| () | No  | ()     | Yes |
| ~  |     | $\sim$ |     |

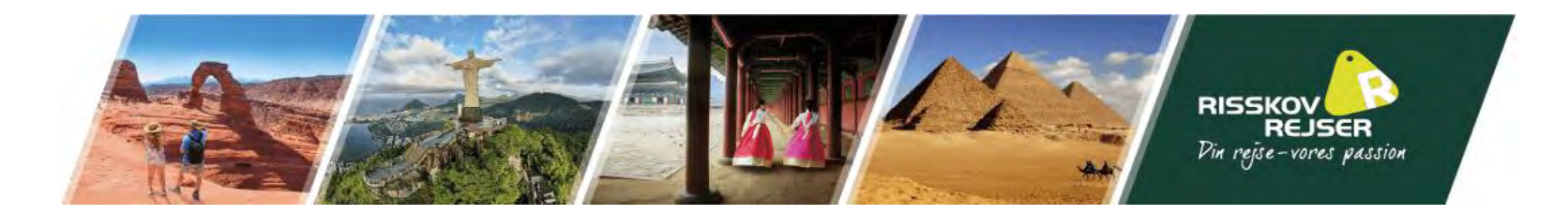

Nu skal I trykke på "PROVIDE YOUR PHOTO", nederst på siden  $\rightarrow$ 

**PROVIDE YOUR PHOTO** 

Når jeres foto skal indsendes skal formatet være i .JGP eller .JPEG og må ikke fylde mere end 10 MB.

Når der kommer en blå boks vil dit foto være godkendt og du kan herefter "Submit" dit billede

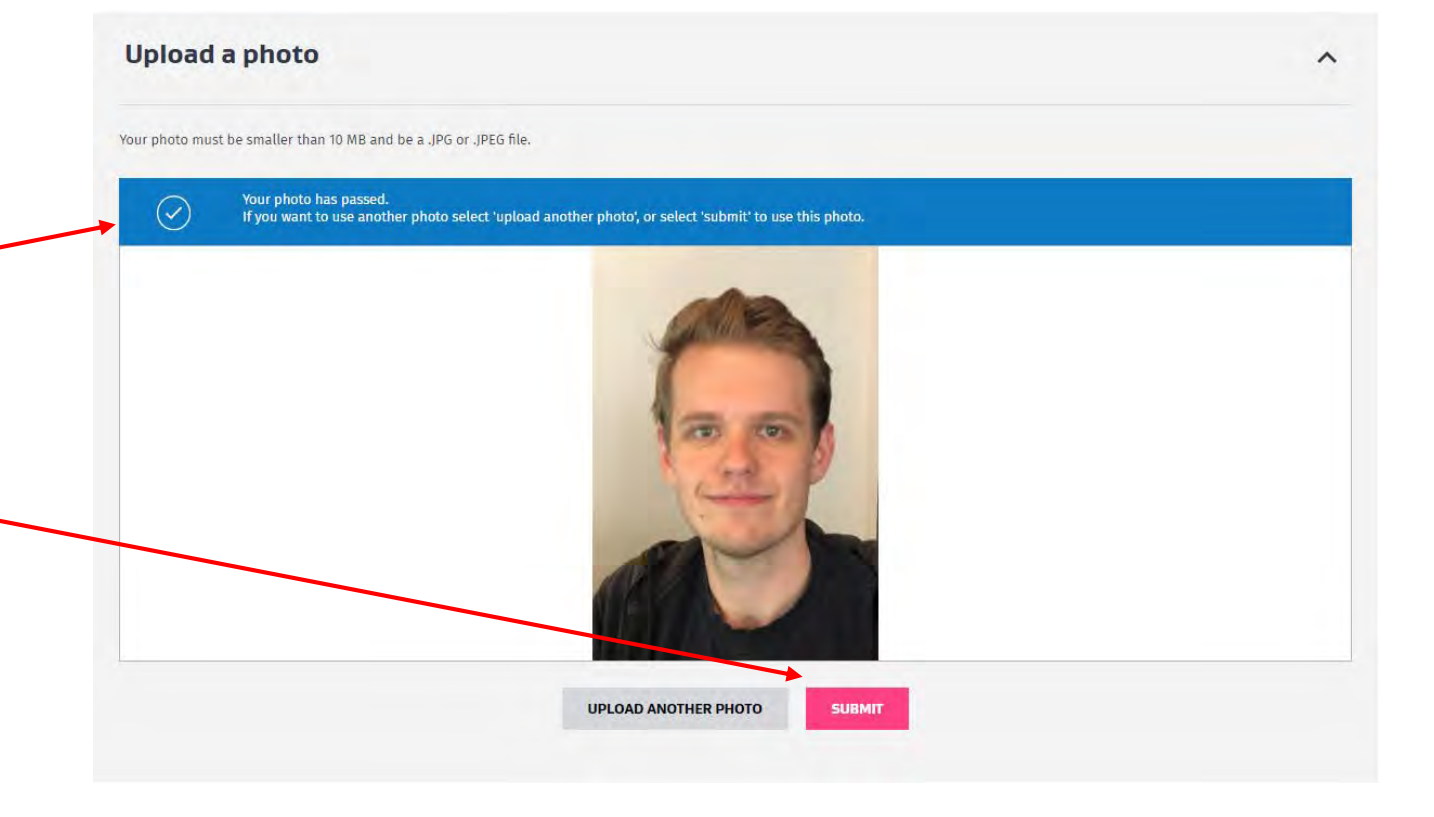

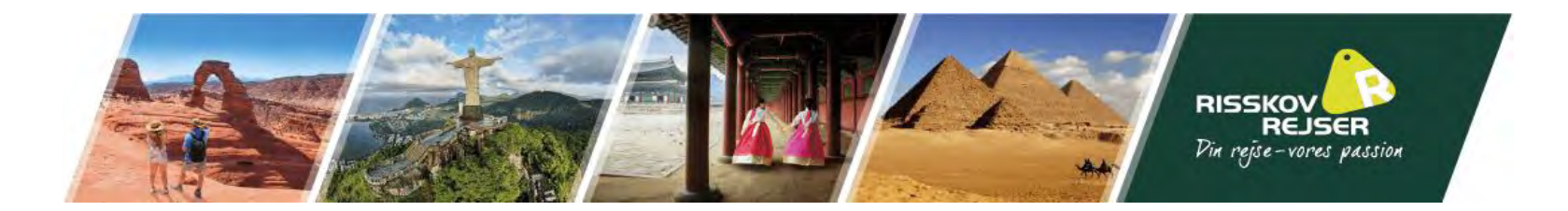

I bedes læse følgende Declaration, samt deres Privacy Statement and NZeTA Terms of Use.

Når I har gjort dette kan I krydse begge bokse af. Herefter går I videre til "Pay and Submit"

# Declaration

To the best of my knowledge the information I have provided in this form is accurate and I have answered the questions truthfully and correctly.

I have provided a photograph of my face that is a true likeness of me and I have made reasonable efforts to meet the NZeTA photo requirements.

I understand that it is my responsibility to ensure that the passport details provided in this form match the details on the passport I intend to use when I travel to New Zealand. I have checked these details to confirm they are correct.

I understand that I must meet all other requirements to travel to New Zealand.

I understand that INZ may provide information to other agencies in New Zealand and overseas where such disclosure is required or permitted by the Privacy Act 1993, or otherwise required or permitted by law. I understand my information may be used to improve INZ's services and administration of the Immigration Act 2009.

I understand that INZ will provide information about my eligibility to travel to New Zealand, including about my NZeTA to a carrier, including via an approved online enquiry system, in order to facilitate my travel.

You must confirm the following:

I have read and agree to this declaration

I have read and understood the Privacy Statement and NZeTA Terms of Use

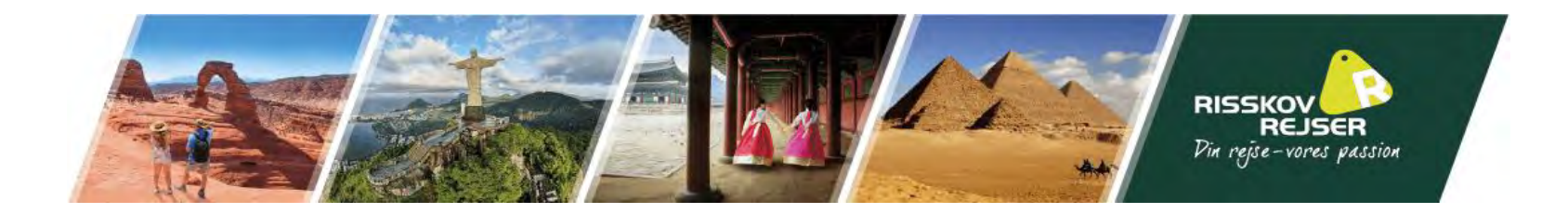

Når I har betalt er I færdige med jeres ansøgning.

I vil få tilsendt jeres NZeTA på den mail I skrev tidligere i ansøgningen. Jeres NZeTA kommer typisk efter kort tid men kan tage op til 72 timer.

Vi anbefaler at I udskriver en kopi af jeres NZeTA, samt henter den ned på jeres telefon.